# Руководство пользователя с ролью «Эксперт» платформы АВВҮҮ Мониторинг

Листов 11

Москва, 2021

Данное руководство содержит информацию об использовании платформы ABBYY Мониторинг пользователем с ролью «Эксперт».

# Содержание

| 1. | Требования к рабочему месту                   | 3  |
|----|-----------------------------------------------|----|
| 2. | Вход в систему                                | 4  |
| 3. | Выбор работы для проведения экспертной оценки | 4  |
| 4. | Подготовка к проведению экспертизы            | 5  |
| 5. | Проведение экспертизы                         | 5  |
| 6. | Техническая поддержка                         | 10 |

# 1. Требования к рабочему месту

Для работы пользователя с ролью «Эксперт» необходимо обеспечить одно рабочее место следующим оборудованием и программным обеспечением:

- 1. Компьютер:
  - Рекомендуется операционная система Windows 7, 8 или 10;
  - Процессор выше Core2Duo (рекомендуется Core i5, двухъядерный);
  - Оперативная память не менее 2 Gb (рекомендуется 4 Gb);
  - Разрешение экрана 1280х1024.
- 2. Доступ к Интернету (рекомендуется: скорость 2,5 Мбит/с, безлимитный тариф; минимальная скорость 512 Кбит/с).
- 3. Рекомендуемый браузер Google Chrome не ниже 68 версии.
- 4. Доступ к сайту <u>https://oko.ixora.ru/login</u>

### 2. Вход в систему

Для входа в модуль «Сбор контекстной информации» платформы ABBYY Мониторинг необходимо перейти по следующей ссылке: <u>https://oko.ixora.ru/login</u> или скопировать данную ссылку в строку браузера и нажать клавишу Enter.

В открывшемся окне необходимо указать данные для входа (логин и пароль) и нажать кнопку «Войти».

# АВВҮҮ Мониторинг

| 71017III |
|----------|
| Пароль   |

## 3. Выбор работы для проведения экспертной оценки

После авторизации в системе откроется страница раздела «Экспертиза» с перечнем доступных для экспертной оценки работ участников диагностических работ.

В панели меню в верхней части страницы отображается логин и имя пользователя.

В перечне доступных для проверки работ отображается следующая информация:

- предмет / наименование работы / наименование образовательной организации, в которой проводилась работа;
- класс;
- сроки проверки работы.

| АВВҮҮ Мониторинг                               | testth_oo3_1                                      | Выйти 🕀                           |
|------------------------------------------------|---------------------------------------------------|-----------------------------------|
|                                                |                                                   | , ЭКСПЕРТИЗА                      |
|                                                |                                                   | E                                 |
| выберите региональную д                        | циагностическую ра                                | ооту                              |
| Предмет (компетенцкя) / Накменование / МСУ, ОО | ЦИАГНОСТИЧЕСКУЮ РА<br>Класс Дата начала эксперти: | ООТУ<br>дата окончания экспертизы |

Для того, чтобы приступить к экспертной оценке работы, нажмите на строку с наименованием работы. В результате откроется информационная страница с инструкцией по дальнейшей работе.

#### 4. Подготовка к проведению экспертизы

Для подготовки к проведению экспертизы ознакомьтесь с инструкцией по дальнейшей работе на информационной странице.

| 🖉 МОИ АНКЕТЫ                                                                                                    | 🖹 ЭКСПЕРТИЗА                                                                                                    |
|----------------------------------------------------------------------------------------------------|----------------------------------------------------------------------------------------------------|
| Тест                                                                                                    |                                                                                                    |
| Тестовый муниципалитет / Тестовая ОО. 1 класс. Дата проведения 09.03.2021 13:00                                                                     |                                                                                                    |
| Экспертиза (Свернуть инструкцию)                                                                                                    |                                                                                                    |
| В период с 09.03.2021 по 10.03.2021 необходимо проверить результаты выполн                                                                          | нения развернутой части обучающимися.                                                                               |
| Для начала проверки нажмите кнопку «Приступить к проверке». На экране Ва<br>можно будет распечатать.                                                | ам отобразятся ответы участника. При необходимости ответы участника                                                 |
| После завершения проверки задания Вам автоматически будет выдано на пр<br>вариантом еще не проверены). Чтобы прекратить проверку, просто закройте ( | оверку следующее с тем же вариантом (если работы с данным<br>браузер, никаких дополнительных действий не требуется. |
| На проверку каждой работы отводится 30 минут. Если 30 минут окажется недо                                                                           | остаточно, Вы всегда можете зарезервировать дополнительное время.                                                   |
| После завершения проверки работы Вы не сможете вернуться к редактирова                                                                              | нию баллов.                                                                                                    |
| Вами проверено заданий: О                                                                                                    |                                                                                                    |
| Количество заданий, которое необходимо проверить экспертам вашей ш                                                                                  | колы: О                                                                                                    |
| Доступно заданий для оценивания: <b>0</b>                                                                                                    |                                                                                                    |
| Проверку необходимо закончить до: 10 марта 2021 14:10                                                                                               |                                                                                                    |
| 😝 Критерии оценивания                                                                                                    |                                                                                                    |
| Приступить к проверке ->                                                                                                    |                                                                                                    |

В строке **Вами проверено заданий** отображается количество работ, проверку которых Вы уже произвели.

В строке **Количество заданий, которое необходимо проверить экспертам вашей школы** отображается количество работ, которые всего доступны для проверки ОО.

В строке **Доступно заданий для оценивания** отображается количество работ, к проверке которых Вы можете приступить на данный момент.

В строке **Проверку необходимо закончить до** отображается дата и время, до наступления которых Вам необходимо завершить проверку работ.

#### 5. Проведение экспертизы

3.1.1. Материалы для экспертной оценки работы

Для ознакомления с материалами оценивания нажмите на кнопку **Критерии оценивания** в нижней части страницы.

| МОИ АНКЕТЫ                                                                                                    | 🖹 ЭКСПЕРТИЗА                                                                                                    |
|----------------------------------------------------------------------------------------------------|----------------------------------------------------------------------------------------------------|
| Тест                                                                                                    |                                                                                                    |
| Тестовый муниципалитет / Тестовая ОО. 1 класс. Дата проведения 09.03.2021 13.00                                                              |                                                                                                    |
| Экспертиза (Свернуть инструкцию)                                                                                                    |                                                                                                    |
| В период с 09.03.2021 по 10.03.2021 необходимо проверить результаты вып                                                                      | юлнения развернутой части обучающимися.                                                                                     |
| Для начала проверки нажмите кнопку «Приступить к проверке». На экран<br>можно будет распечатать.                                             | е Вам отобразятся ответы участника. При необходимости ответы участник                                                       |
| После завершения проверки задания Вам автоматически будет выдано на<br>вариантом еще не проверены). Чтобы прекратить проверку, просто закрой | а проверку следующее с тем же вариантом (если работы с данным<br>йте браузер, никаких дополнительных действий не требуется. |
| На проверку каждой работы отводится 30 минут. Если 30 минут окажется н                                                                       | едостаточно, Вы всегда можете зарезервировать дополнительное время.                                                         |
| После завершения проверки работы Вы не сможете вернуться к редактир                                                                          | юванию баллов.                                                                                                    |
| Вами проверено заданий: О                                                                                                    |                                                                                                    |
| Количество заданий, которое необходимо проверить экспертам ваше                                                                              | й школы: О                                                                                                    |
| Доступно заданий для оценивания: <b>0</b>                                                                                                    |                                                                                                    |
| Проверку необходимо закончить до: 10 марта 2021 14:10                                                                                        |                                                                                                    |
| 😝 Критерии оценивания                                                                                                    |                                                                                                    |
| Приступить к проверке $ ightarrow$                                                                                                    |                                                                                                    |
|                                                                                                    |                                                                                                    |
|                                                                                                    |                                                                                                    |

сохранить файл с критериями оценивания на локальном диске Вашего компьютера, нажмите на название файла напротив указанного варианта.

| Вариант №1         | Критерии оценивания |
|--------------------|---------------------|
| Вариант №2         | Критерии оценивания |
| аспечатать задания |                     |

Для того, чтобы сохранить файл с заданиями и пояснениями к ответам на локальном диске Вашего компьютера, нажмите на кнопку **Распечатать задания**.

| Вариант №1         | Критерии оценивания |
|--------------------|---------------------|
| Вариант №2         | Критерии оценивания |
| аспечатать залания |                     |

Для того, чтобы приступить к экспертной оценке работы, нажмите на кнопку **Приступить к проверке**.

| 🖹 ЭКСПЕРТИЗА                                                                                                    |
|----------------------------------------------------------------------------------------------------|
|                                                                                                    |
|                                                                                                    |
|                                                                                                    |
| ия развернутой части обучающимися.                                                                              |
| отобразятся ответы участника. При необходимости ответы участника                                                |
| ерку следующее с тем же вариантом (если работы с данным<br>зузер, никаких дополнительных действий не требуется. |
| аточно, Вы всегда можете зарезервировать дополнительное время.                                                  |
| ю баллов.                                                                                                    |
|                                                                                                    |
| ъы: О                                                                                                    |
|                                                                                                    |
|                                                                                                    |
|                                                                                                    |
|                                                                                                    |

После нажатия на кнопку **Приступить к проверке** откроется окно с работой для проверки.

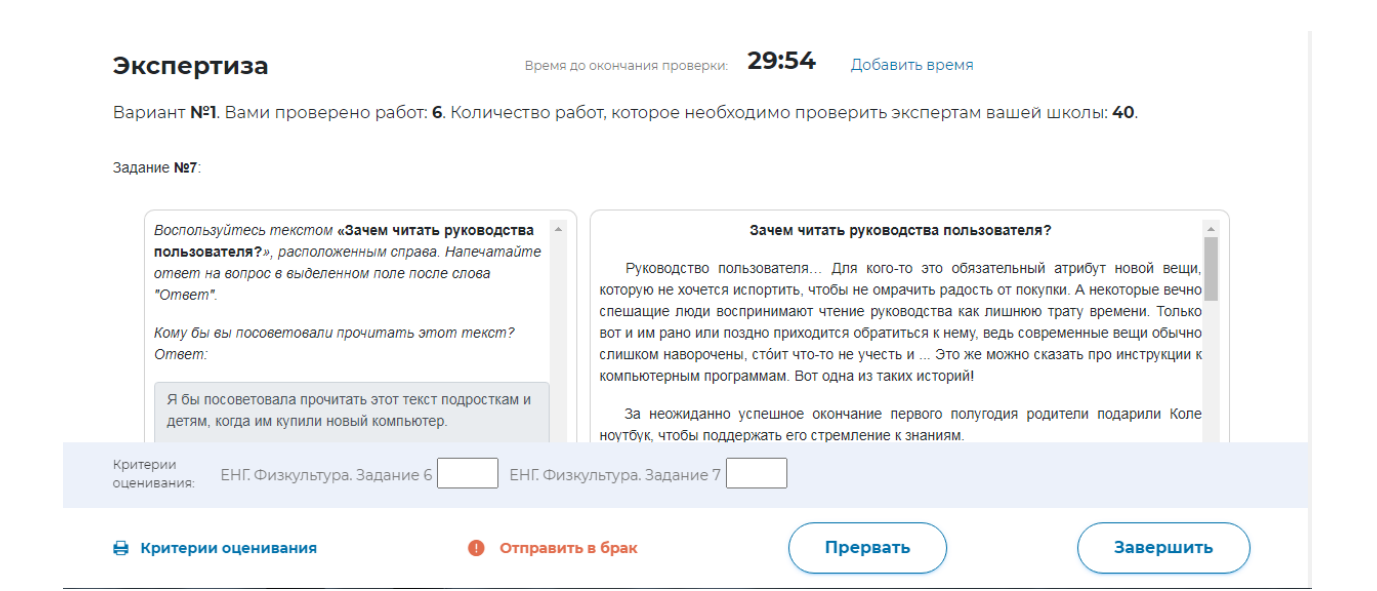

Примечание. Номер варианта работы указан в верхней части экрана.

**Примечание.** После начала проверки работы автоматически запускается таймер обратного отсчета времени на проверку работы. Если необходимо добавить время на проверку работы, нажмите на кнопку **Добавить время**.

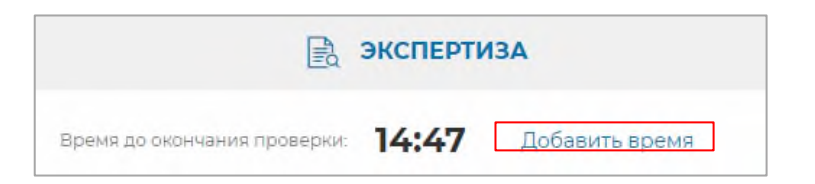

По истечении времени на проверку появится всплывающее информационное окно. Для продолжения проверки текущей работы нажмите на кнопку **Да**.

| Предупреждение                                       | ж                           |
|------------------------------------------------------|-----------------------------|
| Время, отведенное на проверку работы, ист<br>работу? | гекло. Продолжить проверять |
|                                                      | Да Нет                      |

## 3.1.2. Материалы для экспертной оценки работы

Для ознакомления с материалами оценивания нажмите на кнопку **Критерии** оценивания в нижней части страницы.

| Критерии<br>оценивания: ЕНГ. Физкультура. Задание б | ЕНГ. Физкультура. Зада | ние 7    |           |
|-----------------------------------------------------|------------------------|----------|-----------|
| 😝 Критерии оценивания                               | Отправить в брак       | Прервать | Завершить |

В результате откроется всплывающее окно с материалами оценивания. Для того, чтобы сохранить файл с критериями оценивания на локальном диске Вашего компьютера, нажмите на название файла напротив указанного варианта.

| Зариант Nº1        | Коитерии оценивания |  |
|--------------------|---------------------|--|
| substatt (1-1      |                     |  |
| Зариант №2         | Критерии оценивания |  |
| аспечатать задания |                     |  |

Для того, чтобы сохранить файл с заданиями и пояснениями к ответам на локальном диске Вашего компьютера, нажмите на кнопку **Распечатать задания**.

| Вариант №1 Критерии оценивания<br>Вариант №2 Критерии оценивания |
|------------------------------------------------------------------|
| Вариант №2 Критерии оценивания                                   |
|                                                                  |
|                                                                  |

Баллы по критериям оценивания работы необходимо проставить в соответствующие поля в нижней части страницы проверки работы участника.

|                                                                                                    | оот, которое неооходимо проверить экспертам вашей школы. чо.                                                                                                    |  |  |  |  |
|----------------------------------------------------------------------------------------------------|----------------------------------------------------------------------------------------------------|--|--|--|--|
| Воспользуйтесь текстом «Зачем читать руководства                                                                                                    | Зачем читать руководства пользователя?                                                                                                    |  |  |  |  |
| пользователя?», расположенным справа. Напечатайте<br>ответ на вопрос в выделенном поле после слова<br>"Omeem".<br>Кому бы вы посоветовали прочитать этот текст?<br>Ответ: | Руководство пользователя Для кого-то это обязательный атрибут новой вещи,<br>которую не хочется испортить, чтобы не омрачить радость от покупки. А некоторые вечно<br>спешащие люди воспринимают чтение руководства как лишнюю трату времени. Только<br>вот и им рано или поздно приходится обратиться к нему, ведь современные вещи обычно<br>слишком наворочены, стоит что-то не учесть и Это же можно сказать про инструкции к<br>компьютельным программам. Вот одна из таких историй |  |  |  |  |
| Я бы посоветовала прочитать этот текст подросткам и<br>детям, когда им купили новый компьютер.                                                                            | За неожиданно успешное окончание первого полугодия родители подарили Коле<br>ноутбук, чтобы поддержать его стремление к знаниям.                                                                                                    |  |  |  |  |
| итерии<br>енивания: ЕНГ. Физкультура. Задание 6 ЕНГ. Физ                                                                                                    | культура. Задание 7                                                                                                    |  |  |  |  |

# 3.1.3. Завершение проверки работы

После проверки работы и проставления всех критериев необходимо нажать на кнопку Завершить. По окончанию проверки работы участника Вам будет предложена следующая работа для оценивания.

| 🖯 Критерии оценивания | Отправить в брак                 | Прервать | Завершить |
|-----------------------|----------------------------------|----------|-----------|
|                       |                                  |          |           |
| Пред                  | Предупреждение                   |          |           |
| Присту                | пить к проверке следующей работь | pl?      |           |
|                       |                                  | Her      |           |

Примечание: В случае, если в работе отсутствуют ответы или присутствуют частично, работу нужно оценить, выставив оценку «0».

## 6. Техническая поддержка

Для обращения в техническую поддержку необходимо выбрать соответствующий пункт «Техническая поддержка» на верхней панели меню.

В открывшемся окне модуля технической поддержки необходимо нажать на кнопку «Отправить сообщение».

| АВВҮҮ. Мониторинг                  |           |     | testth_oo3    | _ <b>2</b> Te | ехническая поддержк                                      | а 🕶 Выйти 🕣 |
|------------------------------------|-----------|-----|---------------|---------------|----------------------------------------------------------|-------------|
| ОРГАНИЗАЦИИ ДИАГНОСТИЧЕСКИЕ РАБОТЫ | КОНТЕКСТЫ | 600 | АНКЕТИРОВАНИЕ | 0             | <u>отправить</u><br><u>сообщение или</u><br><u>файлы</u> | СПЕРТИЗА    |

В открывшемся окне необходимо ввести Ваше имя, адрес электронной почты, тему и текст сообщения, при необходимости прикрепить вложение (например, скриншот экрана, иллюстрирующий запрос). Затем нажать кнопку **Отправить сообщение**.

|                                                                                                | Отправить запрос estth_oo3_2 ~    |  |  |  |  |  |
|------------------------------------------------------------------------------------------------|-----------------------------------|--|--|--|--|--|
| Для отправки запроса в техническую поддержку нажмите «Отправить запрос».                       |                                   |  |  |  |  |  |
| Последние действия                                                                             |                                   |  |  |  |  |  |
| поледних деистрии пола нет.                                                                    |                                   |  |  |  |  |  |
|                                                                                                | Отправить запрос 📀 testth_oo3_2 ~ |  |  |  |  |  |
| MONITORING > Отправить запрос                                                                  | Q. Поиск                          |  |  |  |  |  |
|                                                                                                |                                   |  |  |  |  |  |
| Отправить запрос                                                                               |                                   |  |  |  |  |  |
| Тема                                                                                           |                                   |  |  |  |  |  |
|                                                                                                |                                   |  |  |  |  |  |
| Описание                                                                                       |                                   |  |  |  |  |  |
|                                                                                                |                                   |  |  |  |  |  |
|                                                                                                |                                   |  |  |  |  |  |
| Введите данные своего запроса. Сотрудник нашей службы поддержки ответит вам в ближайшее время. |                                   |  |  |  |  |  |
| Прикрепленные файлы (необязательно)                                                            |                                   |  |  |  |  |  |
| Добавить файл или перетащите файлы сюда                                                        |                                   |  |  |  |  |  |
|                                                                                                |                                   |  |  |  |  |  |
|                                                                                                |                                   |  |  |  |  |  |
| Отправить                                                                                      |                                   |  |  |  |  |  |

Ответ будет направлен на указанный в форме адрес электронной почты.